In order to use NextGen, attorneys with individual CM/ECF accounts must have individual PACER accounts. If you do not have your own PACER account, follow the steps below to register for an account.

- 1. Go to <u>www.pacer.gov</u>.
- 2. Select Register for an Account.

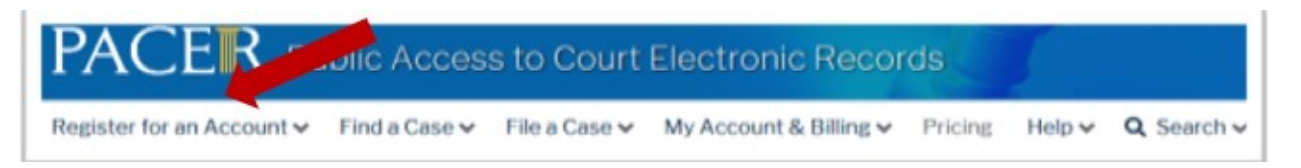

3. Select PACER-Case Search Only.

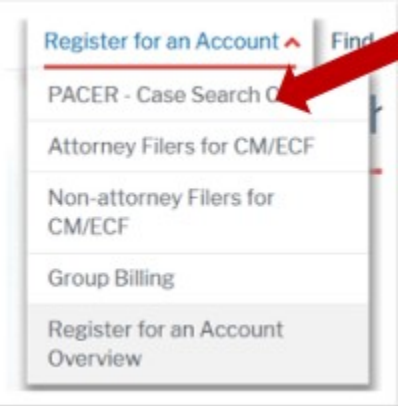

4. Click on Register for PACER account.

|                                          | PACER – Case Search Only                                                                                                    |
|------------------------------------------|----------------------------------------------------------------------------------------------------|
| 1                                        | To search for federal court records online you must register for a PACER account. A PACER account will allow you to:                                                                                                    |
|                                          | Search a nationwide index of federal court records using the PACER Case Locator.                                                                                                    |
|                                          | Search for a specific case in the federal court where it's filed.                                                                                                    |
| 1                                        | There is no fee to register. However, there is a fee to access court records once logged into PACER.                                                                                                    |
| 10 10 10 10 10 10 10 10 10 10 10 10 10 1 | For immediate access to court records, provide a credit card during registration. If you do not provide a credit card, an<br>activation token will be sent by U.S. mail to the address you provided on the registration form. Please allow 7-10 business<br>days for mail delivery. For security reasons, activation tokens cannot be emailed, faxed, or given over the phone. |
| 1                                        | Review frequently asked questions about registering for an account.                                                                                                    |
| 1                                        | f you would like to try PACER before registering, visit a <u>demonstration site</u> that is free to use. Learn more about how to use<br>PACER:                                                                                                    |
|                                          | PACER User Manual                                                                                                    |
|                                          | Job Aides/Duick Reference                                                                                                    |

5. Complete the Account Information form. Under User Type at the bottom of the form, select FEDERAL GOVERNMENT.

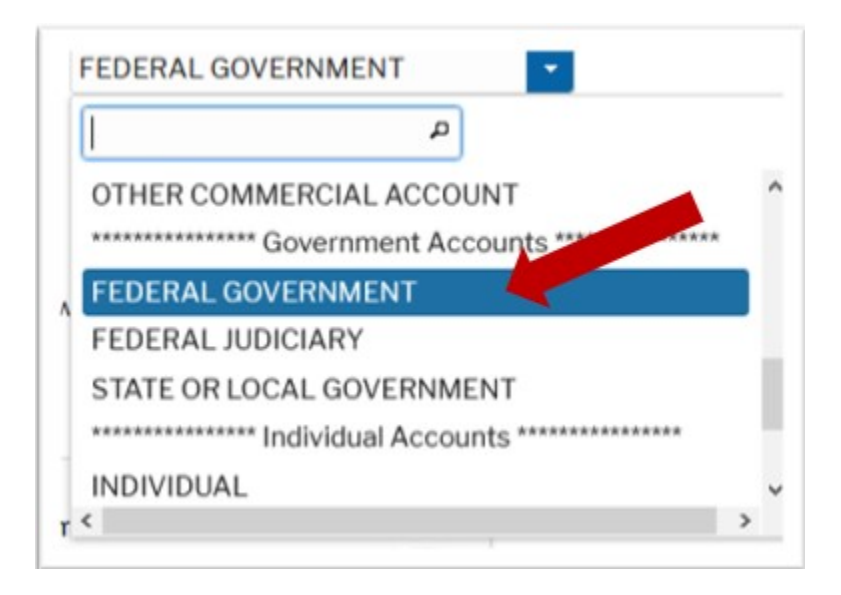

6. Enter Agency Code.

**NOTE:** If you do not know your agency code, please contact the PACER Service Center (PSC) at 800-676-6856.

| User Type * | FEDERAL GOVERNMENT    |
|-------------|-----------------------|
| Agency Code |                       |
|             | Agency Code required. |
|             |                       |

- 7. Select a **Division** from the drop-down menu.
- 8. Select a **District** from the drop-down menu.
- 9. Complete User Verification.
- 10. Click Next.

11. Create a Username and Password; and select Security Questions. Click Next when finished.

| Isername *           | attomeyb                                 | Your password must be between 8 to 45<br>characters long and contain at least one<br>lowercase lefter one unpercase lefter and one |
|----------------------|------------------------------------------|----------------------------------------------------------------------------------------------------|
| assword *            |                                          | special character. Pay attention to the<br>password strength meter.                                                                |
| Confirm Password *   |                                          | NOTE: It cannot contain any parts of your First<br>Name, Last Name, Usemame or Email<br>address                                    |
| Security Question 1  | What is your best friend's first name?   |                                                                                                    |
| ecurity Answer 1     | Mary                                     |                                                                                                    |
| ecurity Question 2 * | In what city or town was your first job? | •                                                                                                    |
|                      |                                          |                                                                                                    |

- 12. Read the policies and procedures and **acknowledge** by checking the box.
- 13. Click Submit.
- 14. The last screen will thank you for registering with the PACER service center. This account is just for viewing documents, not for e-filing. If you already had a CM/ECF account with our court, please follow the instructions for linking your new PACER login with your CM/ECF credentials.

For questions, please contact PACER at 800-676-6856.